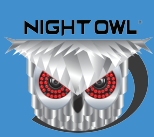

# Connecting a DVR / NVR to Night Owl HD after a Password Reset

After resetting the DVR / NVR password, you **MUST** follow the steps below to remove and add the device to the Night Owl HD App.

#### YOU MUST FOLLOW THE STEPS BELOW OR YOUR DEVICE WILL NOT WORK WITH THE APP! DO NOT SKIP THE FOLLOWING STEPS!!

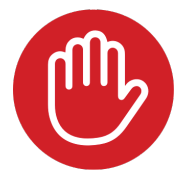

**STOP** The following instructions are ONLY for DVR's / NVR's that use the **Night Owl HD App**.

Step 1: If you don't have the App, download it from the Google Play Store (Android) or App Store (iOS).

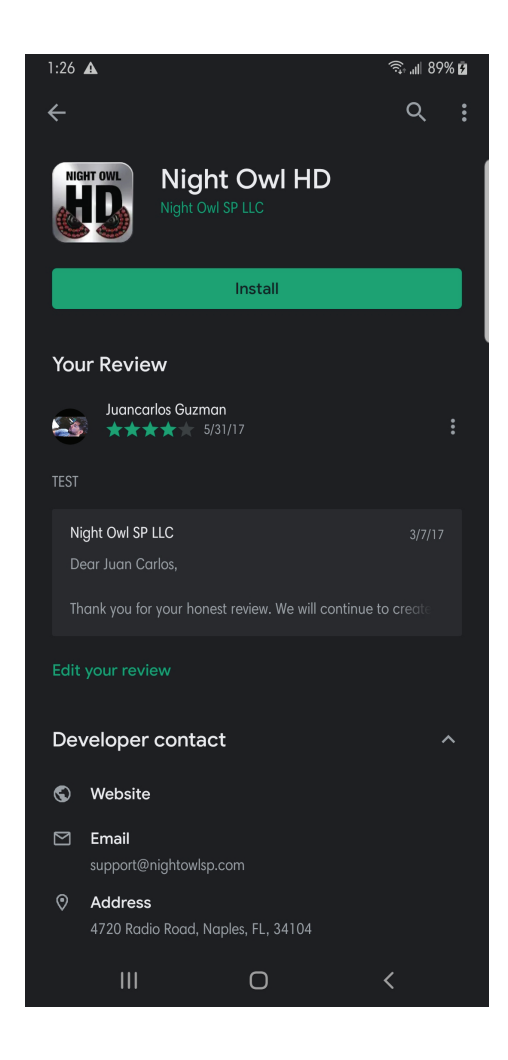

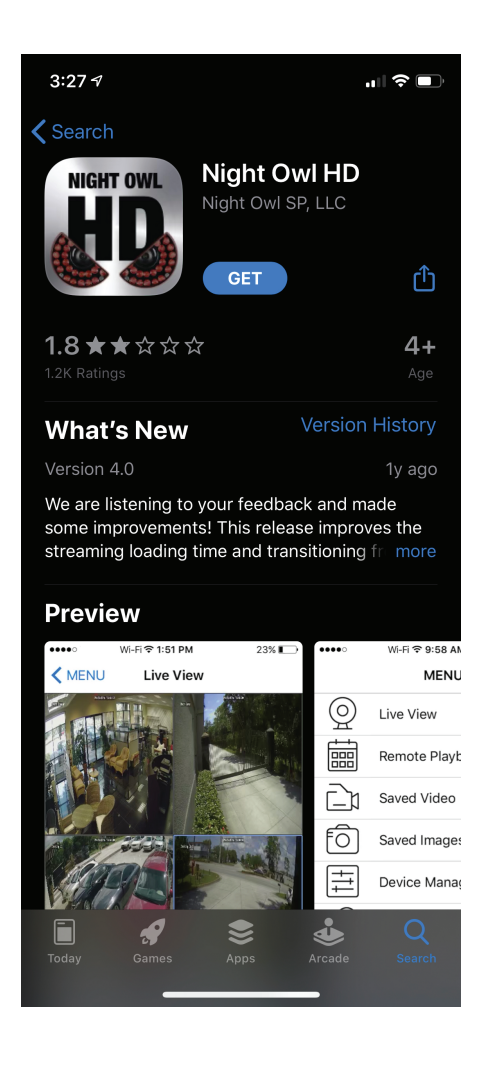

- Step 2: Open the App.
- Step 3: From the menu, tap "Device Manager."

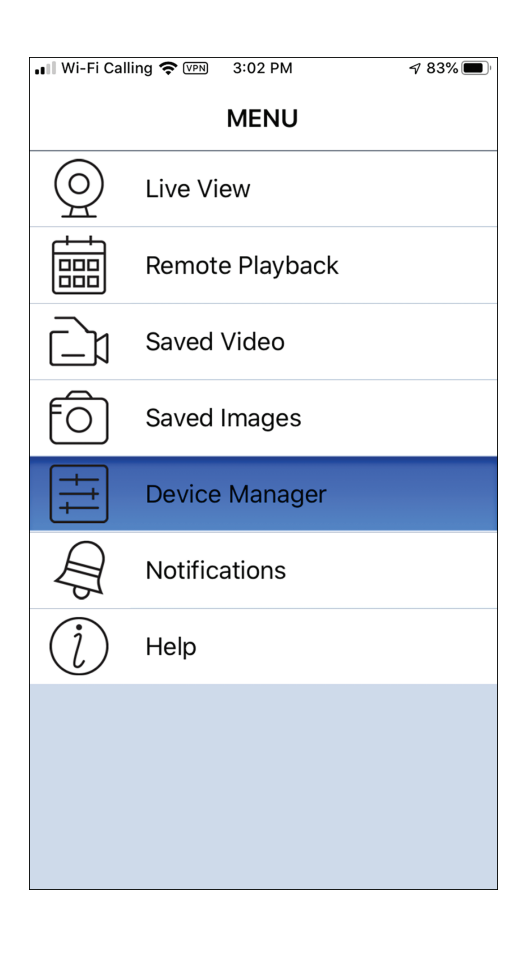

### Step 4: Select your device by tapping on it.

| ••II Wi-Fi | Calling      | 🗢 (VPN)                | 3:02 PM |          | 7 83% 🔳 |
|------------|--------------|------------------------|---------|----------|---------|
|            | ١U           | Devi                   | ce Man  | ager     | +       |
|            | DVF<br>Devie | <b>R1</b><br>ce ID : H | IYMBSK9 | WW3A2AJF | PE1SK9  |
|            |              |                        |         |          |         |
|            |              |                        |         |          |         |
|            |              |                        |         |          |         |
|            |              |                        |         |          |         |
|            |              |                        |         |          |         |
|            |              |                        |         |          |         |
|            |              |                        |         |          |         |
|            |              |                        |         |          |         |
|            |              |                        |         |          |         |
|            |              |                        |         |          |         |
|            |              |                        |         |          |         |

Step 5: You will see a "Password error!" message after the DVR / NVR password has been changed.

| 📲 Wi-Fi Calling 🗢 🛛 | VPN 3:02 PM   | <b>√</b> 83% 🔳 |  |
|---------------------|---------------|----------------|--|
| <b>〈</b> Back       | Device        | Save           |  |
|                     |               |                |  |
| Device Name         | DVR1          |                |  |
| Login Type          | OWL Scan      | >              |  |
| Scan Scan           | HYMBSK9WW3A2  | AJPE1SK9       |  |
| Media Port          | 9000          |                |  |
|                     |               |                |  |
| User Name           | admin         |                |  |
| Password            | ••••          |                |  |
|                     |               |                |  |
| Channels            | 8             |                |  |
| Pa                  | ssword error! |                |  |
|                     |               |                |  |
|                     |               |                |  |
|                     |               |                |  |
|                     |               |                |  |
|                     |               |                |  |
|                     |               |                |  |

Step 6: Type the new DVR / NVR password.

| • | 💵 Wi-Fi Calling 🗢 🕅 | VPN 3:05 PM  | A 83% 🔲  |
|---|---------------------|--------------|----------|
| • | <b>K</b> Back       | Device       | Save     |
|   | Device Name         | DVR1         |          |
|   | Login Type          | OWL Scan     | >        |
|   | Scan Scan           | HYMBSK9WW3A2 | AJPE1SK9 |
|   | Media Port          | 9000         |          |
|   |                     |              |          |
|   | User Name           | admin        |          |
|   | Password            | •••••        |          |
|   | L                   |              |          |
|   | Channels            | 8            |          |
|   | C                   | Connected!   |          |
|   |                     |              |          |
|   |                     |              |          |
|   |                     |              |          |
|   |                     |              |          |
|   |                     |              |          |

Step 7: If the password matches your DVR / NVR password, it will say "Connected!" in the App.

|   |                 |      | 0.05 514 |           | 4.00%            |
|---|-----------------|------|----------|-----------|------------------|
| • | WI-FI Calling 🧐 | VPN] | 3:05 PM  |           | 4 83% <b>D</b> i |
| • | <b>K</b> Back   |      | Device   |           | Save             |
|   |                 |      |          |           |                  |
|   | Device Nam      | e D' | VR1      |           |                  |
|   | Login Type      | 0'   | OWL Scan |           |                  |
|   | Scan Scan       | H    | YMBSK9W  | W3A2AJPE1 | ISK9             |
|   | Media Port      | 90   | 000      |           |                  |
|   |                 |      |          |           |                  |
|   | User Name       | ac   | dmin     |           |                  |
|   | Password        | ••   |          |           |                  |
|   |                 |      |          |           |                  |
|   | Channels        | 8    |          |           |                  |
|   |                 | Con  | nected!  |           |                  |
|   | L               |      |          |           |                  |
|   |                 |      |          |           |                  |
|   |                 |      |          |           |                  |
|   |                 |      |          |           |                  |
|   |                 |      |          |           |                  |

#### Step 8: Deleting the Device: On the Device Manager screen, swipe left on the device name until "Delete" appears. Tap "Delete."

| 📲 Wi-Fi Calling 🗢 🖙 3:06 PM           | A 83% 🔲 |
|---------------------------------------|---------|
| KINU Device Manager                   | +       |
| VR1<br>vice ID : HYMBSK9WW3A2AJPE1SK9 | Delete  |
|                                       |         |
|                                       |         |
|                                       |         |
|                                       |         |
|                                       |         |
|                                       |         |
|                                       |         |
|                                       |         |
|                                       |         |
|                                       |         |
|                                       |         |
|                                       |         |

## Step 9: After deleting the device, tap the "+" button. Then select "Scan."

| 📲 Wi-Fi Calling 🗢 🖤 3:17 PM | <b>1</b> 82% 🔳 ' |   | 📲 Wi-Fi Calling 奈 🛙 | 7PN 3:10 PM              | A 83% 🔳 |
|-----------------------------|------------------|---|---------------------|--------------------------|---------|
| KINU Device Manager         | +                |   | <b>K</b> Back       | Device                   | Save    |
|                             |                  |   | Device Name         | DVR1                     |         |
|                             |                  | _ | Login Type          | OWL Scan                 | >       |
|                             |                  |   | Scan Scan           | Scan or enter the P2P ID | )       |
|                             |                  |   | Media Port          | 9000                     |         |
|                             |                  |   | User Name           | admin                    |         |
|                             |                  |   | Password            | Please enter password    |         |
|                             |                  |   | Channels            | 8                        |         |
|                             |                  |   | Devic               | e disconnected!          |         |
|                             |                  |   |                     |                          |         |
|                             |                  |   |                     |                          |         |
|                             |                  |   |                     |                          |         |

### Step 10: Locate the QR Code on the device's Support Sticker.

Make sure the "Device ID" matches the information listed in the App.

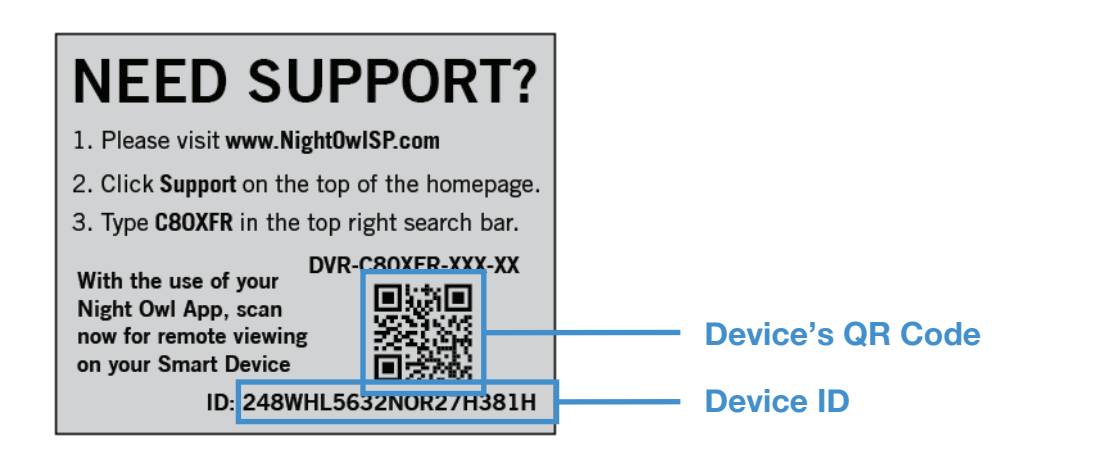

Step 11: Scan the device's QR Code.

| <b>NEED SUPPORT?</b>                           |     |
|------------------------------------------------|-----|
| 1. Please visit www.NightOwISP.com             |     |
| 2. Click Support on the top of the homepage.   |     |
| 3. Type C80XFR in the top right search bar.    |     |
| With the use of your<br>Night Owl App, scan    |     |
| now for remote viewing<br>on your Smart Device | 间分裂 |
| ID: 248WHL5632N0R27H381H                       |     |
|                                                |     |
|                                                |     |
|                                                |     |
|                                                |     |
|                                                |     |
|                                                |     |
|                                                |     |
|                                                |     |

Step 12: Create a name for the device and enter the admin password (the new password created during the password reset). Then tap "Save."

| 📲 Wi-Fi Calling 奈 ( | VPN 3:11 PM     | A 83% 🔲 | 2                      |
|---------------------|-----------------|---------|------------------------|
| <b>K</b> Back       | Device          | Save    |                        |
| Device Name         | Home            |         | Enter your             |
| Login Type          | OWL Scan        | >       | Device's Name          |
| Scan Scan           | HYMBSK9WW3A2AJF | PE1SK9  |                        |
| Media Port          | 9000            |         | -                      |
| User Name           | admin           |         |                        |
| Password            | •••••           |         | Enter the NEW Password |
| Channels            | 8               |         | for your device.       |
| Devic               | e disconnected! |         |                        |
|                     |                 |         | -                      |
|                     |                 |         |                        |
|                     |                 |         |                        |

Well done!

Make sure to save your new password in a secure location. Remember, the Night Owl Support Site has the answers to your Questions. Why call when our Support Site has it all!